# QUARTERLY USER ACCOUNT AUDIT QUICK REFERENCE GUIDE

As the PAA (Participant Account Administrator) you play an important role in helping to manage and monitor usage of the NC HealthConnex clinical portal.

Beginning July 2020, PAAs will attest to user activity from within your NC HealthConnex portal account vs. on a PDF as was done in previous quarters. The quarterly User Audit involves reviewing break the seal and patient search activity for the users in your facility. You are expected to request invalid accounts be disabled by the Help Desk and report any unusual Break the Seal and Patient Search activity to the NC HIEA.

At the close of each quarter, an updated banner will include a reminder letting you know it is time to attest for the previous quarter's activity:

> Attention PAA (Participant Account Administrator) : You must attest to facility user activity each quarter. Log in with your PAA account and review user activity on your home page. When ready, click the "Attest to Audit" button to complete the audit attestation. Please work with the Help Desk to make any necessary changes to the users assigned to your organization prior to clicking the "Attest to Audit" button.

To begin the audit, log in to your PAA account. Navigate to your PAA home page if you are not automatically redirected to this page. You will notice several changes this page.

| Last Name<br>First Name<br>User ID                                                 | Key<br>BTS<br>EXC                                                                  | Break the seal (gained access t<br>EEDS AVG BY 50% : User activity | patient record without pree<br>exceeds facility average by r | existing relationship)<br>more than 50% | PS: Patient search<br>FLAGGED : User excee             | eds BTS and/or PS | facility aver | age by mor | P/<br>e than 50% | AA User       | Account       | Manage        | ment         |
|------------------------------------------------------------------------------------|------------------------------------------------------------------------------------|--------------------------------------------------------------------|--------------------------------------------------------------|-----------------------------------------|--------------------------------------------------------|-------------------|---------------|------------|------------------|---------------|---------------|---------------|--------------|
| Search Users                                                                       |                                                                                    | NAME                                                               | USERID                                                       | EMAIL ADDRESS                           | ASSIGNED ROLES                                         | LAST LOGIN        | ACTIVE        | FLAGGED    | BTS LAST OTR     | BTS 2 OTR AGO | BTS 3 QTR AGO | BTS 4 QTR AGO | BTS AVG LAST |
| Reset Search<br>Request Type                                                       |                                                                                    | Brown,Bob                                                          | UNCRHC.Bob.Brown                                             | Jenell.Stewart@nc.gov                   | %HS_PAAUserAdministrat<br>HSGroup_MMH                  | 06/24/2020        | x             | No         | N/A              | N/A           | N/A           | N/A           | 0            |
| Request Comments                                                                   |                                                                                    | Lump,Mary                                                          | UNCRHC.Mary.Lump                                             | arnold.cota@sas.com                     | %HS_Clerical<br>HSGroup_MMH                            | 06/24/2020        | х             | No         | N/A              | N/A           | N/A           | N/A           | 0            |
|                                                                                    |                                                                                    | Mustang,Betty                                                      | UNCRHC.Betty.Mustang                                         | arnold.cota@sas.com                     | %HS_Clinician<br>%HS_PAAUserAdministrat<br>HSGroup_MMH | 06/25/2020        | x             | No         | N/A              | N/A           | N/A           | N/A           | 0            |
|                                                                                    |                                                                                    | Risk,Alfredo                                                       | UNCRHC.Alfredo.Risk                                          | arnold.cota@sas.com                     | %HS_Clinician<br>HSGroup_MMH                           | 06/25/2020        | x             | No         | N/A              | N/A           | N/A           | N/A           | 0            |
|                                                                                    |                                                                                    | Smith,Patty                                                        | UNCRHC.Patty.Smith                                           | arnold.cota@sas.com                     | %HS_Clinician<br>HSGroup_MMH                           | 06/25/2020        | x             | No         | N/A              | N/A           | N/A           | N/A           | 0            |
| Note: For all new user requests, upload a<br>completed user management spreadsheet |                                                                                    | Wonder, Alice                                                      | UNCRHC.Alice.Wonder                                          | TorQuailla.aultman@nc.go                | %HS_PAAUserAdministrat<br>HSGroup_MMH                  | 06/24/2020        | x             | No         | N/A              | N/A           | N/A           | N/A           | 0            |
| with your submission. (Sample File) Browse No file selected.                       |                                                                                    | Woods,James                                                        | UNCRHC.James.Woods                                           | arnold.cota@sas.com                     | %HS_Clinician<br>HSGroup_MMH                           | 06/25/2020        | х             | No         | N/A              | N/A           | N/A           | N/A           | 0            |
| Submit Request to Help Desk                                                        | k Users Found for Facility Morehead Memorial Hospital (click on a name to select): |                                                                    |                                                              |                                         |                                                        |                   |               |            |                  |               |               |               |              |

As facility PAA you are required to review and attest to activity no less than once a quarter for the previous quarter. Activity for the current quarter will not be shown until the quarter is comple Please review the NCHIEA User Access Policy and the NC HealthConnex Audit Reference Guide for more information

Days left in this quarter: 5

Date of last attestation: Quarter attesting to: Q1-2020

## **HELPFUL TIPS:**

| My Account |          | Help |
|------------|----------|------|
| Last Name  |          |      |
| First Name |          |      |
| User ID    |          |      |
| s          | earch U  | sers |
| R          | leset Se | arch |

- Search Users- This button refreshes your list of users.
- Reset Search This button resets your search fields (Last Name, First Name, User ID).

#### **KEY DEFINITIONS:**

- BTS When you attempt to open a record for a patient with whom you do not already have a recorded relationship, you will be prompted to break the seal. This activity is logged. Although there are several valid reasons a user might need to view the record,, for security purposes, this activity is logged and audited.
- PS When a user searches for a patient, an event is logged and audited.
- EXCEEDS AVG BY 50% Each user is compared to the facility average for a specific activity. If that user's activity exceeds the facility average by more than 50%, the user is flagged for your attention and possible investigation. The average is for the last full quarter only.
- FLAGGED- If a user exceeds the average for break the seal or patient search actions for the facility by more than 50%, this is set. The average is for the last full quarter only.

### **USER TABLE:**

This is a list of current users in your facility. Each row includes the user's name, user ID, inactive or active, last logon, role etc. along with BTS and PS metrics for each user.

- FLAGGED Users with "Yes" in this column have exceeded the facility average for break the seal or patient search activity by more than 50% for the previous quarter. Pay special attention to these events and report unusual activity to the NC HIEA
- BTS LAST QTR The number of break the seal actions for this user in the last full quarter.
- BTS 2 QTR AGO The number of break the seal actions for the quarter before the last full quarter. This is for historic reference.
- BTS AVG LAST QTR This is the facility average for break the seal actions in the last full quarter. Note, this
  average is calculated by looking at the users active in the last full quarter, adding up their break the seal
  actions, and dividing by the number of users active in the last full quarter. Users may have been added
  since this average was calculated but the cutoff is the end of the last full quarter.

 BTS LAST QTR EXCEEDS AVG BY 50% - This column shows if this user's activity exceeds the facility average last quarter by more than 50%. Although you will want to review activity for all users, you may want to pay special attention to any flagged in this column.

\*These same metrics are repeated for patient search activities.

## ATTEST TO AUDIT BUTTON:

This button is used to complete the audit. Once you have reviewed the user list and activity of the users and agree that it complies with the user access policy, click this button. A dialog will be displayed for you to acknowledge. Please note: Inactive users must be removed via the Help Desk before you complete this step.

| ATTEST TO AUDIT ACTIVITY ×                                                                                                    |  |  |  |  |  |  |  |
|----------------------------------------------------------------------------------------------------|--|--|--|--|--|--|--|
| By electronically signing this form, I acknowledge that:                                                                                                    |  |  |  |  |  |  |  |
| <ul> <li>a) The information provided in the portal around user activity is accurate to the best of<br/>my knowledge; and</li> </ul>                                                                                                    |  |  |  |  |  |  |  |
| b) I or my designee have requested that the SAS Help Desk team make the necessary<br>changes to ensure that only currently active users employed by my HCO are included<br>in the list and therefore have authorized access and use of the NC HealthConnex<br>clinical portal; and                        |  |  |  |  |  |  |  |
| c) I have reviewed the user activity information and confirmed it is acceptable under<br>the participation agreement and applicable laws, and in the case of suspicious or<br>aberrant activity, that all user anomolies have been, or will be investigated and<br>appropriate action taken as necessary. |  |  |  |  |  |  |  |
| Type Name Here: Click Here To Enter Your Name                                                                                                    |  |  |  |  |  |  |  |
| Current Date and Time: 2020-06-25 13:05:15                                                                                                    |  |  |  |  |  |  |  |
| Cancel I Attest To This Audit                                                                                                    |  |  |  |  |  |  |  |

- Type your name in the field provided and click "I Attest To This Audit" when you are ready to attest. Click Cancel to go back to the user screen without attesting.
- After attesting you will see a notification informing you that a copy of this action has been recorded and emailed to the email address associated with your portal account.

For more information about the PAA's role and responsibilities, please review the <u>NC HealthConnex PAA User Guide</u>. For more information about the NC HealthConnex Clinical Portal, please review the <u>Primary Provider User Guide</u>.